Изменения в конфигурации «1С: Бухгалтерия 8 для Эстонии»

Сборка 1.6.13.4 Дата выпуска обновления 16.12.2015

# Оглавление

| Основная деятельность       2         Отчет «Сверочный акт»       2         Обмен 1С-документами по электронной почте       2         Отчеты       7         Отчет «Отправленные почтой счета»       7         Отчет «Расшифровка НСО»       7         Отчет «Анализ субконто»       8         Отчеты «Баланс» и «Прибыли/убытки»       8         Сервис       8         Настройки пользователя       8         Зарплата       10         Другое       11         Документ «Списание остатков по счетам»       12                       | Введение                                  | 2  |
|----------------------------------------------------------------------------------------------------|-------------------------------------------|----|
| Отчет «Сверочный акт».       2         Обмен 1С-документами по электронной почте       2         Отчеты       7         Отчеты       7         Отчет «Отправленные почтой счета»       7         Отчет «Расшифровка НСО»       7         Отчет «Анализ субконто»       8         Отчеты «Баланс» и «Прибыли/убытки»       8         Сервис       8         Настройки пользователя       8         Зарплата       10         Другое       11         Документ «Списание остатков по счетам»       11         Журналы документов       12 | Основная деятельность                     | 2  |
| Обмен 1С-документами по электронной почте       2         Отчеты       7         Отчет «Отправленные почтой счета»       7         Отчет «Расшифровка НСО»       7         Отчет «Анализ субконто»       8         Отчеты «Баланс» и «Прибыли/убытки»       8         Сервис       8         Настройки пользователя       8         Зарплата       10         Другое       11         Документ «Списание остатков по счетам»       12                                                                                                   | Отчет «Сверочный акт»                     | 2  |
| Отчеты       .7         Отчет «Отправленные почтой счета»       .7         Отчет «Расшифровка НСО»       .7         Отчет «Анализ субконто»       .8         Отчеты «Баланс» и «Прибыли/убытки»       .8         Сервис       .8         Настройки пользователя       .8         Зарплата       .10         Другое.       .11         Документ «Списание остатков по счетам»       .12         Журналы документов       .12                                                                                                    | Обмен 1С-документами по электронной почте | 2  |
| Отчет «Отправленные почтой счета»                                                                                                    | Отчеты                                    | 7  |
| Отчет «Расшифровка НСО»                                                                                                    | Отчет «Отправленные почтой счета»         | 7  |
| Отчет «Анализ субконто»                                                                                                    | Отчет «Расшифровка НСО»                   | 7  |
| Отчеты «Баланс» и «Прибыли/убытки»                                                                                                    | Отчет «Анализ субконто»                   | 8  |
| Сервис                                                                                                    | Отчеты «Баланс» и «Прибыли/убытки»        | 8  |
| Настройки пользователя                                                                                                    | Сервис                                    | 8  |
| Зарплата                                                                                                    | Настройки пользователя                    | 8  |
| Другое                                                                                                    | Зарплата                                  | 10 |
| Документ «Списание остатков по счетам»11<br>Журналы документов                                                                                                    | Другое                                    | 11 |
| Журналы документов 12                                                                                                    | Документ «Списание остатков по счетам»    | 11 |
|                                                                                                    | Журналы документов                        | 12 |

# Введение

Данный документ описывает изменения в конфигурации по сравнению со сборкой 1.6.12.3. Внимание: перед обновлением конфигурации **ОБЯЗАТЕЛЬНО** сделайте архив базы данных!

## Основная деятельность

### Отчет «Сверочный акт»

▲ В отчет «Сверочный акт» добавлена печатная форма на английском языке.

| 🕒 Настройка               | отчета                                      | ×      |
|---------------------------|---------------------------------------------|--------|
| Действия 🔻 ②              |                                             |        |
| Дата:                     | 19.10.2015                                  |        |
| Организация:              | Meie firma OÜ                               | ×      |
| Контрагент:               |                                             | ×      |
| Вид печати:               | Сверочный акт                               | -      |
| <mark>.</mark> Детализаци | <sub>ля</sub> Сверочный акт                 |        |
| Выводить ко               | Напоминание<br><sup>0.</sup> Предупреждение |        |
| Количество дн             | н Сверочный акт (ENG)                       |        |
| 🗌 По валютам              | а Валюта: По всем                           | Ŧ      |
| Ø 🗇 🔂 🗟                   | ) 🖉 🗙 🔜 👚 🖶 🗍 👫 АТ                          |        |
| Счет                      |                                             |        |
| 131.01                    |                                             |        |
| 131.02                    |                                             |        |
| 131.03                    |                                             |        |
| ✓ 140.05                  |                                             |        |
| 221.01                    |                                             |        |
| 221.02                    |                                             |        |
| 227.01                    |                                             |        |
|                           | ОК                                          | Отмена |

## Обмен 1С-документами по электронной почте

Разработана новая функция-обработка — «Загрузка 1С электронных документов»:

#### ВНИМАНИЕ!!!

Данная обработка работает только при условии что и у отправителя и у получателя конфигурация 1C:ANDI!

Обработка создана для того чтобы пользователи 1С могли свободно обмениваться документами в электронном виде и загружать их в программу.

#### Как это работает:

#### Отправитель

- 1. Отправляет накладные-счета на реализацию покупателю в электронном виде.
- 2. Электронное письмо уходит двумя файлами-PDF и XML.
- 3. Имя файла можно изменить, и при этом файлы PDF и XML будут называться одинаково.
- 4. К файлу XML к теме письма автоматически ставиться "1C:eDok"
- 5. Отправленный документ сохраняется в "Электронное письмо" как исходящее.

Получатель, не имеющий 1С

- 1. Получает письмо в почтовой программе.
- 2. Открывает PDF, распечатывает.
- 3. Может сохранить себе в формате XML и загрузить в свою "не 1С" программу, если у него есть такая возможность.

#### Получатель с 1С Программой

- 1. Открывает в программе обработку "1С:eDok Электронные документы".
- В обработке две папки почты "Исходящие" и "Входящие". В "Исходящие" можно посмотреть, что отправляли, открыть упрощённую форму документа "Письмо" и посмотреть приложенные файлы.
- 3. "Входящие" загружаются только с темой начала "1C:eDok ", получатель может создать новый входящий документ из полученной накладной или счёта.

Попасть в обработку можно через главное меню — «Основная деятельность» --> «Почта (Загрузка 1C:eDok):

| 🦻 1С:Предприятие - Бухгалтерия дл | я Эстонии, редакция 1.6.13.2 - [Meie firma OÜ]   |                                                                                                    |
|-----------------------------------|--------------------------------------------------|----------------------------------------------------------------------------------------------------|
| Файл Правка Операции Склад        | Основная деятельность Банки касса МОИ и НМОИ Зар | оплата Проводки Отчеть                                                                                                    |
| 🗋 📑 🗙 🍡 📾 📾 🔍 + 🔸                 | 📱 Документы по контрагенту                       | M+ M- 🗑 🖕                                                                                                    |
| 🔢 Панель функций 🛛 🌴 План счетов  | 📓 Поступление товаров и услуг                    |                                                                                                    |
|                                   | Реализация товаров и услуг                       |                                                                                                    |
| Патредприятие Да Ванк - Зка       | 📓 Счета на предоплату (входящие и исходящие)     |                                                                                                    |
| 🐚 Предприятие                     | 🔟 Контроль оплаты авансовых счетов               |                                                                                                    |
|                                   | 👫 Контрагенты                                    |                                                                                                    |
| Начало работы                     | 🖽 Счета учета контрагента                        |                                                                                                    |
|                                   | 😾 Контактные лица контрагентов                   | In the second second se |
| 4                                 | 🎹 Классификатор стран мира                       |                                                                                                    |
| Стартовый Организации             | 🕒 Задолженности по документам на дату            | Ввод                                                                                                    |
| помощник                          | 🔟 Взаиморасчеты с контрагентами за период        | в остатков МОИ                                                                                                    |
|                                   | 📓 Задолженность по интервалам                    |                                                                                                    |
|                                   | 🔟 Реестр документов / регистр накладных          |                                                                                                    |
|                                   | 🔟 Не оплаченный НДС                              |                                                                                                    |
| Информация Обновление             | 🔟 Сверочный акт                                  |                                                                                                    |
| обновлениях Интернет              | 🚽 Почта (Загрузка 1С:eDoc)                       |                                                                                                    |
|                                   | 🔟 Отправленные почтой счета                      |                                                                                                    |

или через «Панель функций» — меню «Предприятие»:

| 🕒 1С:Предприятие                | - Бухгалтерия                   | для Эсто             | нии, редакь               | ия 1.6.13.2 - [М              | /leie firma OÜ]                     |             |                     |
|---------------------------------|---------------------------------|----------------------|---------------------------|-------------------------------|-------------------------------------|-------------|---------------------|
| <u>Ф</u> айл <u>П</u> равка (   | перации Скла                    | ад Основ             | зная деятель              | ность Банки                   | касса МОИин                         | НМОИ Зар    | оплата              |
| 🛙 🛄 📾 🦝 📲 🕯                     | 1 🧊 🖳 🦘<br>1 🌴 План счет        | ов 🗸                 |                           | × 4 4                         | . T € T (U + T )                    |             | D1 M1*              |
| 🔓 Предприятие                   | 📓 Банк 🛛 🦻                      | Kacca                | 🔒 Покупка                 | 攝 Продажа                     | 📖 Склад                             | иом 🚑       | 📑 HN                |
| 🕼 Предп                         | риятие                          |                      |                           |                               |                                     |             |                     |
| Начало работы                   | li<br>T                         |                      |                           |                               |                                     |             |                     |
|                                 | 1                               | C                    |                           | 5                             |                                     |             | 1 and the           |
| <u>Стартовый</u><br>помощник    | Организации                     | <u>Наст</u><br>парал | <u>ройка</u><br>1етров по | <u>Настройки</u><br>льзовател | <u>Учетная</u><br>политика по       | Ве<br>нача  | <u>вод</u><br>льных |
| *********                       |                                 | <u>yu</u>            | ета                       |                               | персоналу<br>организаций            | <u>0CT8</u> | TKOB                |
|                                 | - <b>(</b>                      |                      | ?                         |                               | Почта                               | 1           |                     |
| Информация<br>об<br>обновлениях | Обновление<br>через<br>Интернет | Сооби<br>техпод      | <u>цение в</u><br>идержку | Выгрузка                      | <u>(Sarpyska</u><br><u>1C:eDoc)</u> |             |                     |
| <u>oonobhenna</u>               | <u>enrepher</u>                 |                      | a                         | жива на FTP                   |                                     |             |                     |

Для того чтобы получать электронные документы необходимо проверить настройки учётной записи:

| 🕹 Электронная по                                                                                                    | очта (Загр <mark>у</mark> | зка 1С:  | eDoc)      |               |            |           |            |          |              |         | _          |       |
|----------------------------------------------------------------------------------------------------|---------------------------|----------|------------|---------------|------------|-----------|------------|----------|--------------|---------|------------|-------|
| Действия 🔻 📩 Ново                                                                                                    | е письмо 🕵                | Ответи   | ть 🕵       | 🕵 🧧 Получ     | ить письма | 8 6       | - 🕅 🔏      | V • 🔀    | 🎦 🕂 🛄        | Q       |            | ?     |
| anzela@andi.lv <anz< td=""><td>cela@ai 👻 Q</td><td>Отборь</td><td>і: учетн</td><td>ная запись "а</td><td>nzela@andi</td><td>lv", rpyr</td><td>па писем</td><td>"Входящ</td><td>ие"</td><td></td><td></td><td></td></anz<> | cela@ai 👻 Q               | Отборь   | і: учетн   | ная запись "а | nzela@andi | lv", rpyr | па писем   | "Входящ  | ие"          |         |            |       |
| Наименование                                                                                                    | ^                         |          | Û (        | От кого       | Кому       | Ter       | ма         |          | Дата отпра   | авл Да  | та транспо | o ^   |
| 😑 💻 Группы писе                                                                                                    | ем элект                  |          | 0 :        | anzela@a      | anzela@a   | a Me      | ie firma O | Ü Vas    | 11.06.2015   | 1 11    | .06.2015 1 |       |
| О 🏜 Входящи                                                                                                    | ie (6)                    |          | 9 a<br>0 a | anzela@a      | Agrofood   | Me        | ie firma O | U Vas    | . 11.06.2015 | 1 11.   | 06.2015 1  |       |
| Настройки мио                                                                                                    |                           |          | v /        | hizeia        | anzenaego  | a rw      | . IC.eDoc  | Mele     | 00.12.2013   | 01 00   | 12.2015 1  |       |
| Лействия 🕇 📃 💀                                                                                                    | Перейти                   |          | aeanu      | 1.17          |            |           |            |          |              |         |            |       |
|                                                                                                    | C risponn                 |          |            |               |            |           |            |          |              |         |            |       |
| E-mail:                                                                                                    | anzela@andi               | lv       |            |               |            | Предст    | авление:   | anzela@  | ∂andi.lv     |         |            |       |
| Группа:                                                                                                    |                           |          |            |               | ×          |           | Код:       | 00001    |              |         |            |       |
| Подключение П                                                                                                    | Іисьма Пре                | дметы    | Досту      | п Подпись     | Группы г   | исем      | Дополнит   | ельно    | Фильтры      |         |            |       |
| Отправка почти                                                                                                    | ы                         |          |            |               |            |           |            |          |              |         |            |       |
| SMTP-censen                                                                                                    | mail andi lv              |          |            |               |            |           |            |          |              | Порт    |            | 25    |
|                                                                                                    |                           |          | D          | NTD and       |            |           |            |          |              | _ nopi. |            |       |
| Гребуется SM I<br>                                                                                                    | IP аутентифі              | икация   | D          | ид зійт Равто | оризации.  |           |            |          |              |         |            |       |
| Пользователь:                                                                                                    |                           |          |            |               |            | Пароль    |            |          |              |         |            |       |
| Необходима ау                                                                                                    | тентификац                | ия POP b | efore SI   | MTP           | □Запраш    | ивать у   | ведомлені  | ие о дос | тавке        |         |            |       |
| Получение поч                                                                                                    | ТЫ                        |          |            |               |            |           |            |          |              |         |            |       |
| РОР3-сервер:                                                                                                    | mail.andi.lv              |          |            |               |            |           |            |          |              | Порт:   |            | 110   |
| Пользователь:                                                                                                    | anzela@and                | li.lv    |            |               |            | Пароль    | *******    | ******   |              |         |            |       |
| Время ожидания о                                                                                                    | сервера:                  | 60 🗘     | сек        |               |            |           |            |          |              |         |            |       |
| Проверить нас                                                                                                    | стройки учет              | ной запи | іси        |               |            |           |            |          |              |         |            |       |
|                                                                                                    |                           |          |            |               |            |           |            |          | 0            | K Coxp  | анить За   | крыть |

Отправляем электронные документы как обычно из печатной формы:

| Наклада            | ная Nr. 169 2015. г. 01.декобр                               | 8            |                   |           |             | _ 0        |
|--------------------|--------------------------------------------------------------|--------------|-------------------|-----------|-------------|------------|
| ) 🗊 🖽              | 🔲 🐺 🐻 Сохранить - 🏟 Е-п                                      | 0413         |                   |           |             |            |
| Meie               | firma OÜ                                                     |              |                   |           | N           |            |
| Endla 4            | , Tallinn, 10142                                             |              | Tel. 35312136601  |           |             |            |
| KMKR E             | EE10093822                                                   |              | Fax.35312136601   |           |             |            |
| Reg. nr            | 10294481                                                     |              | e-mail ofice@meie | efirma.ee |             |            |
| Pank               | Swedbank AS                                                  | SWIFT / BIC: | HABAEE2X          | IBAN: 2   | 21048033313 | ]          |
| Saate              | eleht Nr. AAA 100 S                                          | 567          |                   |           | 01.12       | .2015      |
| Maksja             | ADELAN PRÜGIVEOD                                             | υü           |                   | Makseta   | ähtaeg:     | 01.12.2015 |
| Aadress:<br>KMKR E | Suur-Sojamae 31 Tallinn 1141<br>E10064568, Reg.Nr.: 10700419 | 5            |                   |           |             |            |

При этом формируется два файла. Один в формате PDF, а второй в формате XML (формат для загрузки в программу):

| Пис | :ьмо | Дополнительно       | Вложения   |
|-----|------|---------------------|------------|
|     | Имя  | файла               |            |
| -   | 🖬 S  | aateleht_AAA100 568 | 3-1215.pdf |
| -   | ピ S  | aateleht_AAA100 568 | 3-1215.xml |

Все документы, которые Вы отправили, фиксируются в папке «Исходящие»:

| 🔄 Электронная почта (Загр                                                                                                    | yэ         | ка 1C:eDoc   | )               |                 |                       |                 | _ 0             | 1 X |
|----------------------------------------------------------------------------------------------------|------------|--------------|-----------------|-----------------|-----------------------|-----------------|-----------------|-----|
| Действия 🔻 📩 Новое письмо 🤱                                                                                                    | <b>₫</b> C | )тветить 🕵   | 🕵 🔁 Получі      | ить письма 📑    | 😽 - 🕅 🖉 🕅 - 🏹         | 🎦 😔 🔲 🔍         |                 | ?   |
| anzela@andi.lv <anzela@aı th="" 🗸="" 🤇<=""><th>٩</th><th>Отборы: учет</th><th>тная запись "аі</th><th>nzela@andi.lv",</th><th>группа писем "Исходяц</th><th>цие"</th><th></th><th></th></anzela@aı> | ٩          | Отборы: учет | тная запись "аі | nzela@andi.lv", | группа писем "Исходяц | цие"            |                 |     |
| Наименование                                                                                                    | ^          | 0            | От кого         | Кому            | Тема                  | Дата отправл    | Дата транспо    | ^   |
| 😑 💻 Группы писем элект                                                                                                    |            | 0            | anzela@and      | ira@andi.lv     | Meie firma OÜ Saatel  | 29.10.2015 13:5 | 29.10.2015 13:5 |     |
| 🛯 🚡 Входяшие (7)                                                                                                    |            | 0            | anzela@and      | anzela@and      | Meie firma OÜ Vastas  | 29.10.2015 15:0 | 29.10.2015 15:0 |     |
| 🗢 🚄 Исходящие                                                                                                    |            | 0            | anzela@and      | ira@andi.lv     | 1C:eDoc Meie firma O  | 09.12.2015 13:4 | 09.12.2015 13:4 |     |
| 🛛 🛶 Удаленные (1)                                                                                                    |            | 0            | anzela@and      | Agrofood O      | 1C:eDoc Meie firma O  | 09.12.2015 13:4 | 09.12.2015 13:4 |     |
| 🗆 🚽 Черновики                                                                                                    |            |              |                 |                 |                       |                 |                 | *   |
|                                                                                                    |            | От кого:     |                 |                 | Кому:                 |                 |                 |     |
|                                                                                                    |            | Тема:        |                 |                 | Копии:                |                 |                 |     |
|                                                                                                    |            |              |                 |                 |                       |                 |                 |     |
|                                                                                                    |            |              |                 |                 |                       |                 |                 |     |
|                                                                                                    | ~          |              |                 |                 |                       |                 |                 |     |

Для того чтобы получить документы, необходимо нажать кнопку «Получить письма», они попадают в папку «Входящие»:

| 🦻 Электронная почта (Загрузка                                                                                                    | 1C:eD         | oc)        |                                              | 12                                  |                                                   |                                                              | _ 🗆                                |
|----------------------------------------------------------------------------------------------------|---------------|------------|----------------------------------------------|-------------------------------------|---------------------------------------------------|--------------------------------------------------------------|------------------------------------|
| lействия 🕶 📩 Новое письмо 🕵 Отв                                                                                                    | етить         | e s        | 🕽 Получить                                   | письма 😫 😽 🕅                        | 👅 🗹 • 📡 🎽 🕹 🔲 🤆                                   | 7                                                            |                                    |
| anzela@andi.lv <anzela@andi.lv: +="" q<="" th=""><th>Отбо</th><th>ры: уч</th><th>етная запись "</th><th>anzela@andi.lv*, rpynr</th><th>та писем "Входящие"</th><th></th><th></th></anzela@andi.lv:> | Отбо          | ры: уч     | етная запись "                               | anzela@andi.lv*, rpynr              | та писем "Входящие"                               |                                                              |                                    |
| Наименование                                                                                                    |               | ŷ          | От кого                                      | Кому                                | Тема                                              | Дата отправлен                                               | Дата транспорта                    |
| <ul> <li>Пруппы писем электронн.</li> <li>Входящие (6)</li> </ul>                                                                                                    |               | 0<br>0     | Anzela<br>Anzela                             | anzela@andi<br>anzela@andi          | Fw: Meie firma OÜ Sa<br>Fw: 1C:eDoc Preču un      | 08.12.2015 11:5<br>08.12.2015 12:0                           | 08.12.2015 11:5<br>08.12.2015 12:0 |
| 🔍 🔐 Исходящие                                                                                                    | -             | Ą          | Anzela                                       | anzela@andi                         | Fw: 1C:eDoc Preču un                              | 08.12.2015 12:0                                              | 08.12.2015 12:0                    |
| <ul> <li>З Удаленные (1)</li> <li>З Черновики</li> </ul>                                                                                                    | От ко<br>Тема | ого:<br>a: | Anzela <anzela<br>Fw: 1C:eDoc Pr</anzela<br> | @andi.lv><br>eču un pakalpojumu re: | Кому: anze<br>alizācija Nr.1 <mark>Копии</mark> : | ela@andi.lv <anzela@< td=""><td>≷andi.lv&gt;</td></anzela@<> | ≷andi.lv>                          |

«1С:Бухгалтерия 8 для Эстонии», конфигурация SIA «ANDI M» Сборка 1.6.13.4 Дата выпуска обновления 16.12.2015 На закладке «Вложения» надо выделить файл xml и нажать кнопку «1С Документ». Открывается «обработка загрузки», в которой перед созданием документа можно подкорректировать данные:

| 📃 Полученное, Э  | лектронное письмо 000018 о                       | от 08.12.2015 12:08:31, Не рассмотрено, (HTML) 💦 💶 🗙 |
|------------------|--------------------------------------------------|------------------------------------------------------|
| Действия 🔻 🥵 Отв | зетить 🕵 Ответить всем 🕵 Г                       | Переслать 🚽 Записать и закрыть 📗 📀                   |
| От кого:         | Anzela <anzela@andi.lv></anzela@andi.lv>         |                                                      |
| Кому:            | anzela@andi.lv <anzela@andi.lv></anzela@andi.lv> | ,                                                    |
| Копии:           |                                                  |                                                      |
| Тема:            | Fw: 1C:eDoc Preču un pakalpojum                  | nu realizācija Nr. 150 no 2015.g. 04.novembra 🗸 🗸    |
| •Не рассмотрено  | , рассмотреть после:                             | ▼                                                    |
| Письмо Дополн    | ительно Вложения                                 |                                                      |
| Действия 🔻 🌚 📗   | 💩 🖉 🗙 🔜   😔   🗟 Открыть   [                      | 🖹 Сохранить   Добавить несколько 🔡 1С Документ       |
| Имя файла        |                                                  | Наименование 🏯 ^                                     |
| 😑 🖻 uy148-15 n   | o 2015.g. 04.novembra.pdf                        |                                                      |
| 😑 ピ uy148-15 n   | o 2015.g. 04.novembra.xml                        |                                                      |
|                  |                                                  |                                                      |
|                  |                                                  | ×                                                    |

Для создания документа нажимаем кнопку «Записать»:

| anone      | ение докуншита 1С    |                   |                   |                    |            |           |             |             |
|------------|----------------------|-------------------|-------------------|--------------------|------------|-----------|-------------|-------------|
| O nporpa   | инне отпровителя     |                   |                   |                    |            |           |             |             |
| Документ   | сформирован в програ | 916               | Бухгалтерия для Э | стоним, редакция 1 | 6          |           |             |             |
| Версияпр   | огранны, сформировав | ией документ      | 1.6.13.1          |                    |            |           |             |             |
| Организац  | ия Контрагант Данн   | ние Услуги и про- | 400               |                    |            |           |             |             |
| Создять не | найденные элементы ( | 0 13 0 × 11 4     | 17. 1A 🗣          |                    |            |           |             |             |
| Wr.        | Услуга ссылка        | Количество        | Цена              | Сунна              | Ставке НСО | Сумна НСО | СумнасНСО   | Контентари  |
|            | Артикул              | Количество        | Цена              | Сунна без НСО      | Ставка НСО | Сумма НСО | Сунна с НСС | Контентария |
|            | Наитенование         |                   |                   |                    |            |           |             |             |
| N)         |                      | 1.000             | 2 000.0000        | 2 000.00           | 20%        | 400.00    | 2 400.00    |             |
|            |                      | 1                 | 2 000             | 2 000              | 20%        | 400       | 2 400       |             |
|            |                      |                   |                   |                    |            |           |             |             |

В результате получаем документ «Поступление», который остаётся только проверить и провести:

|                              | 02 12 201  | 12:00  | 10          | Вну       | тренний н     | 00000000201     |                  |         | (intell | D ID          |
|------------------------------|------------|--------|-------------|-----------|---------------|-----------------|------------------|---------|---------|---------------|
| адокунента                   | Счет-ная   | ладная |             | - Скл     | ac            | AUDI            |                  |         | KOUTE - | Lun           |
| рия, номер                   | 000        | 500    |             | При       | 2H3K 8028     |                 |                  |         |         | -<br>E(12)    |
| та выписки дон               | умента     |        |             | Ø Be      | иц схидки-    | 11 12 22 24     |                  | Сунна   |         | 2.000.00      |
| нтрагент;                    | Meie firm: | 00     |             | _ × 00    | тносительна   | 0,0000 5        |                  | Суннас  | кидии:  | 0.00          |
| ет кредита:                  | 221.01     |        | *           | 0.        | бсолютная     | 0,0000 6        | 6                | HCO:    |         | 400,00        |
| окоплаты                     | 10 11 201  | 6      |             |           |               |                 |                  | Bcera   |         | 2 400.00      |
| оненклатура                  | Услуги     | праче  | e (1. Paca  | ALLET Jay | et asserce    | Перенос стоин   | ост. Основное    | инуцес. | MELL    | Дополнительно |
| 0 B / X I                    |            | h th   | Запалнить • |           |               |                 |                  |         |         |               |
| A Party of the second second | fixa o     | ужгал. | Каличество  | Cyrers    | Станка НС     | Cyrens c<br>HCO | Применение НСС   | Cyrik   | HH H83. | Коннынтария   |
| A scuyin                     |            | 4914   | Цана        |           | Cyrren HC     | <b>a</b> (1735) | Аналитика по HC  | Cysk    | He Has  | -             |
| A Activity                   | SHET Y     |        |             |           |               |                 |                  |         |         |               |
| N SCHALM                     | UHET )     |        | 1,000       | 2 000.00  | 0 20%         | 2 400,00        | 132.02 Предоплат | re      |         |               |
| 3                            | U-HET )    |        | 1.000       | 2 000.00  | 0 20%<br>400. | 2 400,00        | 132.02 Предоплат | re      |         |               |
| 3                            | L'HET )    |        | 1,000       | 2 000.00  | 0 20%<br>400. | 2 400,00        | 132 02 Предоплат | ra      |         |               |

# Отчеты

### Отчет «Отправленные почтой счета»

🔺 Добавлен новый отчет «Отправленные почтой счета».

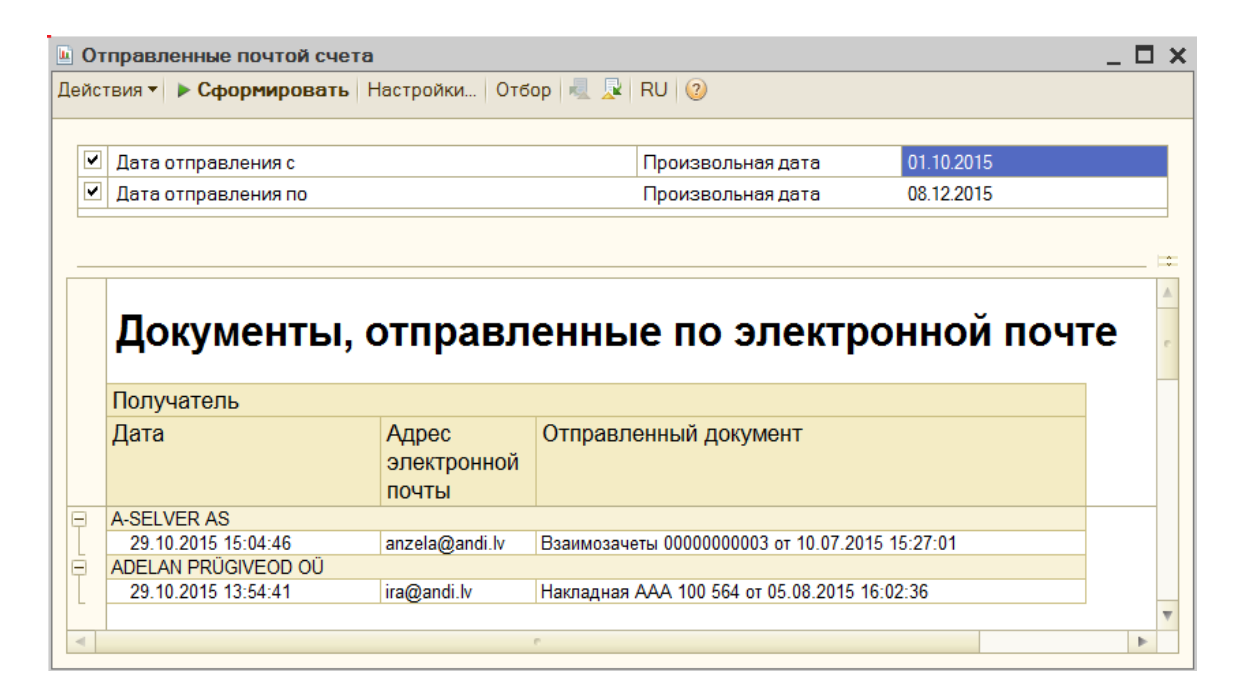

# Отчет «Расшифровка HCO»

- ▲ В отчет "Расшифровка HCO" добавлена возможность вывода колонок:
- регистрационного номера налогоплательщика контрагента «КМКR»
- регистрационного номера контрагента «Рег. номер».

| Personal      | ma HCO (Mere firma                     | 00)                                         |             |             |               |              |                     |                    |               |        |                                                           | _ 0       |  |
|---------------|----------------------------------------|---------------------------------------------|-------------|-------------|---------------|--------------|---------------------|--------------------|---------------|--------|-----------------------------------------------------------|-----------|--|
| 00000         | Сфортировать 3                         | eronosok Ortiop ( 4) 🖓 RU 💿                 |             |             |               |              |                     |                    |               |        |                                                           |           |  |
| Перисал       | 81.00.2016                             | na (11812016) 🖉 🚺 Oprawanajer 🦮             | setima OQ   |             |               |              | - 44                | ×                  |               | R BM   | И Быкдаль КМП контраннута<br>И Быкдальраг номер контрания |           |  |
| 2HOQ          | Разно                                  | + 2%                                        |             |             |               |              |                     |                    |               | 144    |                                                           | j.        |  |
| Autor         | Paper                                  |                                             |             |             |               |              |                     |                    |               |        |                                                           | 100       |  |
| Rentparan     | Restarter Pass                         |                                             |             |             |               |              |                     |                    |               |        |                                                           |           |  |
| 0rfic#::      |                                        |                                             |             |             | 81.0          | 2016 - 31.03 | 2015                |                    |               |        |                                                           |           |  |
| Line Internet | Segrapsial screp                       | Inspent                                     | Kantparent  | Per works   | MAR .         | Craws<br>HCD | Aresonwatted        | Cyrens<br>HCD SLCP | Officereenter | Banora | Cyrees                                                    | 06rereers |  |
| 91.03.2015    | 000000152                              | Kaupado realizioentrene MMM/ 708 903        | ALARS       | 40005265431 | LV48085285431 | 21%          | Featura III 100400  | 100,00             | 500,00        | ELR    | 100,00                                                    | 500       |  |
| 签0.01%        | 808008080174                           | Kaupada laekuntarai 000000000174            | A-SELVER AS | 10979730    | EE10024701    | 25%          | Присбретение OV     | 180,00             | 500.08        | EIR    | 180,00                                                    | 50        |  |
| 20.03.2015    | 80800808099                            | Kontrahendiga arveldantise dakumant ERT 456 | AARDEMAA.00 | 10108175    | EE10039796    | 21%          | Призбретания услуг  | 280,00             | 4 000,00      | ELR    | 290,00                                                    | 4 00      |  |
| 25.03.2015    | 0000000163                             | Kantoheodga aveldamise datument 36959       | Ballins AS  | 10009168    | EE100434384   | 28%          | Рылиции такара      | 400,00             | 2 600 00      | EUR    | 480,08                                                    | 2 00      |  |
| 36.01.2015    | 00000000175                            | Kaupade laekumme 128                        | AgroFood OU | 1012/378    | EE10121776    | 205          | Ravadpenaries jobyr | 201,00             | 1 000.00      | EUR    | 280.00                                                    | 1 00      |  |
| 30.03.2015    | 00000000000000000000000000000000000000 | Etenaka are 128                             | AgoFood OU  | 10127376    | EE10127376    | 21%          |                     | 200,00             | 1000,00       | ELR    | 780,00                                                    | t 000     |  |

### Отчет «Анализ субконто»

▲ В отчет «Анализ субконто» добавлена иерархия.

| 🖣 Настройка                |                             | ×                          |  |  |  |  |  |  |  |  |
|----------------------------|-----------------------------|----------------------------|--|--|--|--|--|--|--|--|
| Общие Отбор Сортировка     |                             |                            |  |  |  |  |  |  |  |  |
| Период с: 01.01.2015       | <mark>по:</mark> 31.12.2015 | ^                          |  |  |  |  |  |  |  |  |
| Организация: Meie firma OÜ | Организация: Meie firma OÜ  |                            |  |  |  |  |  |  |  |  |
| Виды субконто              | Показывать обороты          |                            |  |  |  |  |  |  |  |  |
| 🔁 🔂 🖉 🗶 🔚 🛧 🗣 👫            |                             | По субсчетам               |  |  |  |  |  |  |  |  |
| N Вид субконто             | Иерархия                    | ✓Счета с названием         |  |  |  |  |  |  |  |  |
| 1 Статьи затрат            | ✓                           | 🗹 По группам счетов        |  |  |  |  |  |  |  |  |
|                            |                             | Выводить данные            |  |  |  |  |  |  |  |  |
|                            |                             | ✓Данные по валютам         |  |  |  |  |  |  |  |  |
|                            |                             | 🗌 Данные по количеству 🛛 🗠 |  |  |  |  |  |  |  |  |
|                            |                             | <b>ОК</b> Закрыть          |  |  |  |  |  |  |  |  |

## Отчеты «Баланс» и «Прибыли/убытки»

Первоначальная загрузка отчетов «Баланс» и «Прибыли/убытки» в момент создания новой базы данных (как декларация НСО).

## Сервис

#### Настройки пользователя

В настройку пользователя добавлена функция "Изменять шрифт при отправке PDF", позволяющая изменять шрифт документа в момент отправления электронного письма со счетом (чтобы не проявлялась ошибка на Windows 8 и Windows Server 2012).

| 🛗 Элемент Пользо            | ователи: Роро   | va Olga *            |                         |                    | _ 🗆 🗙          |
|-----------------------------|-----------------|----------------------|-------------------------|--------------------|----------------|
| Действия 🔻 🖳 💽              | 👌 Перейти 🔻     | 2                    |                         |                    |                |
| _                           |                 |                      |                         |                    |                |
| Группа:                     |                 |                      |                         |                    | ×              |
| Краткое имя:                | Бухгалтер       |                      |                         |                    |                |
| Полное имя:                 |                 |                      |                         |                    |                |
| Физическое лицо:            | × Q             |                      |                         |                    |                |
| Настройки Адрес             | а и телефоны    | Доступ к объектам    | Администрирование       |                    |                |
| Настройка                   |                 |                      |                         |                    | Значение 🛆     |
| - Учет по в                 | всем организац  | иям                  |                         |                    |                |
| - Запретит                  | ть в документах | редактировать "Отве  | етственный"             |                    |                |
| <ul> <li>Изменят</li> </ul> | ь шрифт при отг | іравке PDF (рекоменд | yeтся для Windows 8 и V | Vindows Server 201 | ✓              |
| 🗧 Не запра                  | шивать подтве   | рждение при расчете  | итогов                  |                    | □ ✓            |
|                             |                 |                      |                         |                    |                |
|                             |                 |                      |                         | OK 3ar             | писать Закрыть |

В настройках пользователя добавлена новая функция — "Выгружать платежные поручения в основной каталог файлов пользователя". Если данная функция установлена, то при экспорте платежных поручений файл будет выгружаться в указанный основной каталог файлов пользователя.

| 🛗 Элемент Польз  | зователи: Роро                                                  | ova Olga             |                         | _ 🗆 ×               |  |  |  |  |  |
|------------------|-----------------------------------------------------------------|----------------------|-------------------------|---------------------|--|--|--|--|--|
| Действия 🔻 🛃 💽   | 🐻 Перейти 🔻                                                     | 2                    |                         |                     |  |  |  |  |  |
| Fovgge:          |                                                                 |                      |                         |                     |  |  |  |  |  |
| i pyrina.        |                                                                 |                      |                         | ^                   |  |  |  |  |  |
| Краткое имя:     | Бухгалтер                                                       |                      |                         |                     |  |  |  |  |  |
| Полное имя:      | Popova Olga                                                     |                      |                         |                     |  |  |  |  |  |
| Физическое лицо: | Popova Olga                                                     |                      |                         | × Q                 |  |  |  |  |  |
| Настройки Адре   | Настройки Адреса и телефоны Доступ к объектам Администрирование |                      |                         |                     |  |  |  |  |  |
| Настройка        | Настройка                                                       |                      |                         |                     |  |  |  |  |  |
| 🕀 🖿 Панель фу    | икций                                                           |                      |                         |                     |  |  |  |  |  |
| 🖂 🖿 Основные     | значения для по                                                 | дстановки в документ | ты и справочники        |                     |  |  |  |  |  |
| - Основн         | ая дата начала с                                                | тчетов               |                         |                     |  |  |  |  |  |
| = Язык от        | четов                                                           |                      |                         | Русский             |  |  |  |  |  |
| - Сколько        | о дней от даты до                                               | жумента назад досту  | пно его редактирование  |                     |  |  |  |  |  |
| - Сколько        | одней от даты до                                                | жумента вперед дост  | упно его редактирование |                     |  |  |  |  |  |
| 🗖 График         | работы                                                          |                      | · · ·                   |                     |  |  |  |  |  |
| = Печать         | документов без                                                  | предварительного пр  | осмотра                 |                     |  |  |  |  |  |
| - Основн         | ой ответственны                                                 | ій                   |                         |                     |  |  |  |  |  |
| - Провер         | ка регистрацион                                                 | ных номеров контраг  | ента на уникальность    |                     |  |  |  |  |  |
| - Основн         | ой каталог файл                                                 | ов пользователя      |                         | D:\My Documents\77  |  |  |  |  |  |
| - Выгруж         | ать платежные п                                                 | оручения в основной  | каталог файлов          |                     |  |  |  |  |  |
|                  |                                                                 |                      |                         | ×                   |  |  |  |  |  |
|                  |                                                                 |                      |                         | <b>0</b> K 0        |  |  |  |  |  |
|                  |                                                                 |                      |                         | ОК Записать Закрыть |  |  |  |  |  |

 В настройку пользователя добавлена роль «Открытие внешних обработок / отчетов».
 Данная роль дает возможность пользователям с ограниченными правами работать с внешними обработками или отчетами (Файл — открыть).

| Элемент П           | oni-soua   | тели: продажа * |               |                                             | _ 🗆 : |  |  |  |  |  |
|---------------------|------------|-----------------|---------------|---------------------------------------------|-------|--|--|--|--|--|
| ействия •           | 1 20 (G)   | Перейти • 🥹     |               |                                             |       |  |  |  |  |  |
| pynna               |            |                 |               |                                             |       |  |  |  |  |  |
| (раткое имя:        | np         | одажа           |               |                                             |       |  |  |  |  |  |
| Талнов имя          | np         | одежа           |               |                                             |       |  |  |  |  |  |
| Ризическое л        | NELIO:     |                 |               |                                             | × 9   |  |  |  |  |  |
| Настрояки           | Адреса и   | телефоны Дост   | уп к объектан | Администрирование                           |       |  |  |  |  |  |
| Иняс                | продаж     | 9               |               | Роли                                        | 00    |  |  |  |  |  |
| Полное имя:         | продаж     |                 | Покупка       |                                             |       |  |  |  |  |  |
|                     |            |                 |               | Продаже                                     |       |  |  |  |  |  |
| Аутентифи           | акация 10  | Предприятия     |               | Склад                                       |       |  |  |  |  |  |
| Пероль              |            |                 |               | Coc                                         |       |  |  |  |  |  |
| Dograeowner         | and Depart |                 | 1             | HMA                                         |       |  |  |  |  |  |
| ( inter performance | ne napar   | S               |               | МБЛ                                         |       |  |  |  |  |  |
| Показываты          | в списке в | ыбора           |               | Банк                                        |       |  |  |  |  |  |
| -                   |            |                 |               | Kacca                                       |       |  |  |  |  |  |
| ОАутентифа          | икации Wi  | ndows           |               | Зарплата                                    |       |  |  |  |  |  |
| Пользивател         | window     | E.              |               | Отчёты                                      |       |  |  |  |  |  |
|                     |            |                 |               | Ограничения доступа                         |       |  |  |  |  |  |
|                     |            |                 | 10000         | Полько чтение                               | -     |  |  |  |  |  |
| Основной ин         | терфейс    | Продажа         | ×             | <ul> <li>Открытие внешних обраб.</li> </ul> | DT.C  |  |  |  |  |  |
| Decimination        | LUC .      | Русский         |               |                                             | 1.00  |  |  |  |  |  |

В настройку пользователя добавлена настройка «При открытии стандартных отчетов устанавливать период текущий месяц».

| 📅 Элемент Пользо | ватели: Popova Olga               |                      | _ 🗆 🗙   |  |  |  |  |  |  |  |  |  |
|------------------|-----------------------------------|----------------------|---------|--|--|--|--|--|--|--|--|--|
| Действия 🔻 📮 🔂   | 👌 Перейти 🔻 ②                     |                      |         |  |  |  |  |  |  |  |  |  |
| Группа:          |                                   |                      | ×       |  |  |  |  |  |  |  |  |  |
| Краткое имя:     | Бухгалтер                         |                      |         |  |  |  |  |  |  |  |  |  |
| Полное имя:      | Popova Olga                       |                      |         |  |  |  |  |  |  |  |  |  |
| Физическое лицо: | × Q                               |                      |         |  |  |  |  |  |  |  |  |  |
| Настройки Адрес  | а и телефоны Доступ к объектам    | Администрирование    |         |  |  |  |  |  |  |  |  |  |
| Настройка        |                                   |                      | Значе ^ |  |  |  |  |  |  |  |  |  |
| 🗧 Подпись        | при отправке электронного письма  |                      |         |  |  |  |  |  |  |  |  |  |
| = Запрети        | ь доступ к каталогу внешних печат | ных форм и обработок |         |  |  |  |  |  |  |  |  |  |
| 🦰 При откр       | итии отчетов устанавливать перио  | дом текущий месяц    | ✓       |  |  |  |  |  |  |  |  |  |
|                  |                                   | ОК Записать Закрыть  |         |  |  |  |  |  |  |  |  |  |

## Зарплата

- ▲ С 1 января 2016 года необлагаемый минимум 170 евро и минимальная зарплата 430 евро.
- С 1 января 2016 года изменения в TSD декларации Lisa1 заполнение графы 1040 для сотрудников, оформленных по трудовым договорам.
- ▲ В документы «Прием на работу» и «Кадровое перемещение» добавлена колонка «Вид договора», с возможностью выбора «Трудовой договор» или «Договор подряда».

| 1. State of the second second                                         | 00000012                                                                |          | at [0    | 1 01 2015 12:00 | 02       |          |        |              |           |              |         |                   |                 |
|-----------------------------------------------------------------------|-------------------------------------------------------------------------|----------|----------|-----------------|----------|----------|--------|--------------|-----------|--------------|---------|-------------------|-----------------|
| Сотрудники                                                            |                                                                         |          |          |                 |          |          |        |              |           |              |         |                   |                 |
| O D / X III                                                           | 在 中 前 图                                                                 |          |          |                 |          |          |        |              |           |              |         |                   | _               |
| N Сотрудник                                                           | Пата приника                                                            | Подрезд. | Должногъ | Тизальная.      | Tio,qcx. | Heathar. | Снамал | Ванос нако   | C18848834 | Ванос по стр | Bailoc. | Podoves spens (%) | Виддоговоря     |
| 1 Popav Oleg                                                          | 01.01.2015                                                              | ots      | Продавец | 0000017         | (2)      |          | 2      | ( <b>*</b> ) | 2.00      | 2            | ~       | 100.00            | Трудлеой догово |
| Зиды нечислен                                                         | PTHI .                                                                  |          |          |                 |          |          |        |              |           |              |         |                   |                 |
| анды нечислен<br>В р א Ж                                              | ⇔ ⊕ ĝi £i                                                               |          |          |                 |          |          |        |              |           |              |         |                   |                 |
| Виды нечисление<br>Вид нечисление                                     | e ⇔ ĝi Xi                                                               |          |          |                 |          |          |        |              |           |              | Ризнир  |                   |                 |
| Сиды начислон<br>О 10 / Х Ж<br>Вид начислония<br>Основные изчис       | ⊕ ⊕ ĝi ĝi<br>teres Osnan                                                |          |          |                 |          |          |        |              |           |              | Рианир  |                   | 500.0           |
| Смады нечислен<br>Смад нечисление<br>Основные начис<br>Основные начис | <ul> <li>⊕ ⊕ ĝi ĝi</li> <li>nemer Osnan</li> <li>Popova Olga</li> </ul> | -        |          | _               |          |          |        |              |           |              | Рианир  |                   | 500.0           |

# Другое

#### Документ «Списание остатков по счетам»

Добавлен новый документ «Списание остатков по счетам» для возможности автоматического списания «зависших» остатков с отбором по счетам, субконто и валютам.

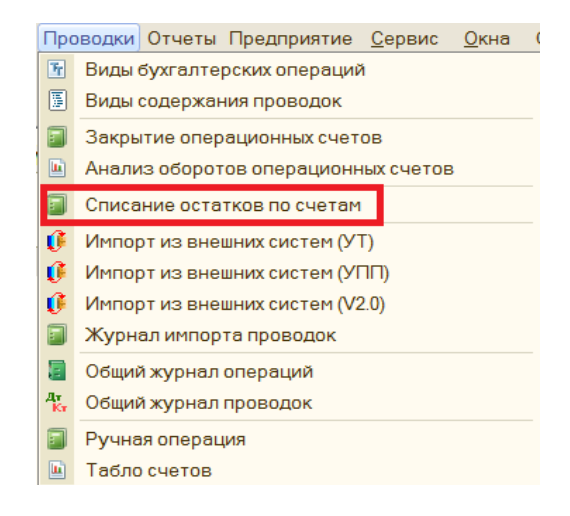

Порядок работы:

- 1. Заполнить предел суммы списания, до которой надо списать остатки.
- 2. На закладке «Дополнительно» надо подобрать счета, с которых будут списаны остатки, при необходимости сделать отбор по субконто и валюте, заполнить счета учета и субконто доходов и расходов по списанию.

| tep; 0      | 0000000002  | от 16.10.2    | 015 0.00:00 | Преде | а суммы списания | (D,O | 3 0          |   |  |  |
|-------------|-------------|---------------|-------------|-------|------------------|------|--------------|---|--|--|
| ета Дополни | тельно      |               |             |       |                  |      |              |   |  |  |
| BBJXB       | 1 🗢 🗢 ĝi    | ₹1 Подбор     |             |       | Счет Дт.         |      | Счет Кт.     |   |  |  |
| 221.01      |             |               |             |       | 410.10           | ×    | 350 05       | × |  |  |
| 221.02      |             |               |             |       | Субконто Дт:     |      | Субконто Кт: |   |  |  |
|             |             |               |             |       | ofis             | _ ×  |              | Ť |  |  |
| 01600:      |             |               |             |       | Apteka           | ×    |              |   |  |  |
| Ис Видсубк  | онто        | Вид сравнения | Эначение    |       |                  | _ ×  | [            | T |  |  |
| Kontragen   | 4           | Равно         |             |       |                  |      |              |   |  |  |
| Sissetulev  | dokument    | Равно         |             | _     |                  |      |              |   |  |  |
|             |             |               |             |       |                  |      |              |   |  |  |
| aniota: EUR |             |               |             | ×     |                  |      |              |   |  |  |
| ветственный | Popova Olga | 3             |             |       |                  |      |              | 1 |  |  |

- 3. На закладке «Счета», при нажатии на кнопку «Заполнить», согласно указанным параметрам будет автоматически заполнена табличная часть.
- 4. Документ имеет печатную форму в виде бухгалтерской справки.

| Спи<br>Действ | исание остат<br>вия 🕶 💷 🔤 | ков по счетам<br>👩 📑 🖺 Пере | (Meie firma (<br>ейти ▼   ②   🧞 | )Ü) : Новый *<br>🔽 🖳 👫 🎑 🗮 🚝        |                |                  |                   | _ 🗆 >         |
|---------------|---------------------------|-----------------------------|---------------------------------|-------------------------------------|----------------|------------------|-------------------|---------------|
| Номе          | p: 00                     | 00000002                    | от: 16.10.2                     | 2015 0:00:00 🗊 <b>Пр</b>            | едел суммы     | списания:        | 0,03              | •             |
| Счет          | га Дополнит               | ельно<br>🛧 🗣 🖞 👫 За         | аполнить 🔻                      |                                     |                |                  |                   |               |
| N             | Счет                      | Сумма Дт                    | Сумма Кт                        | Субконто1<br>Субконто2<br>Субконто3 | Валюта         | Вал. сумма<br>Дт | Вал. сумма<br>Кт  | Комментар     |
| 1             | 221.01                    | 0,02                        |                                 | ADELAN PRÜGIVE<br>Поступление това  | EUR            | 0.02             |                   |               |
| Комен         | нтарий:                   |                             |                                 |                                     |                |                  |                   |               |
|               |                           |                             |                                 | Списани                             | ие остатков по | счетам Печа      | ть <b>т ОК</b> За | писать Закрыт |

# Журналы документов

▲ В журналы документов «Поступление товаров и услуг», «Реализация товаров и услуг», банковских и кассовых документов добавлена колонка "Основание".

| Бей | окуненты<br>ствин • () | Iner<br>B | ежное пор   | yvenne<br>1 12 10 10 | - 🖌 Rep  | ейти *. Ө | () () B |          |          |          |           |          |    |        |     |     |                    |     |
|-----|------------------------|-----------|-------------|----------------------|----------|-----------|---------|----------|----------|----------|-----------|----------|----|--------|-----|-----|--------------------|-----|
|     | Дата                   | On.       | Дата по     | Организ.             | Нонер    | Бухг.сче  | Банкорс | Суннад   | Ba.      | Курс вал | Контрага  | Р/счет к | C6 | Супнак | Ba. | On. | Основание          | 18  |
| 1   | 12.10.201              | -         | 12.10.201   | Meie firm            | 00000000 | 100.02    | SWEDB.  | 500,00   | EUR      | 1,000000 | Agromeat  |          | 1  |        | EUR |     | Realjzacija tovara |     |
| 1.4 | 20.10.201              | *         | 20.10.201   | Meio fim.            | 00000000 | 100.02    | SWEDB   | 500,00   | EUR      | 1,000000 | Agroment. |          | 1  |        | EUR |     | Realjzacija tovara |     |
| 14  | 10.12.201              | *         | 10.12.201   | Meie firm.           | 00000000 | 100.02    | SWEDB.  | 1 800,00 | EUR      | 1.000000 | Agromeat. |          |    | 20,00  | EUR |     |                    | 100 |
|     |                        |           | disconcert. | The second second    |          |           |         |          | 1.532011 |          |           |          |    |        |     | ñ   | 1.1                | X   |

▲ В документы добавлена возможность загружать курс валюты в момент выбора валюты.